## MyWai – Group Appointments for Programmes/Services

| Create a Group appointm                                                                                                    | ent from Groups                                                                                                    |                                                                                                    |                                                                                                    |                                                                                                    |  |
|----------------------------------------------------------------------------------------------------|----------------------------------------------------------------------------------------------------|----------------------------------------------------------------------------------------------------|----------------------------------------------------------------------------------------------------|----------------------------------------------------------------------------------------------------|--|
| <ol> <li>In Group worklist, click Add complete mandatory fields a</li> <li>Type (Programme/Service)</li> <li>Service Providers</li> <li>Lead Facilitator</li> <li>(Group Appointment] Nate</li> <li>Single Day/Repeatable (</li> <li>Save</li> </ol>    | to create a group appointm<br>and <b>Save</b><br>ce, then which Programme/<br><b>ame</b><br>(add dates/pattern for repe                                                                                                    | Group Session Type Programme Programme This field is required Description This field is required Service providers This field is required Lead Facilitator This field is required This field is required This field is required This field is required This field is required                                                                                                    |                                                                                                    |                                                                                                    |  |
| Two ways to add people t                                                                                                    | o Group appointment                                                                                                    | s, then 'Sche                                                                                                    | dule' to send                                                                                                    | emails                                                                                                    |  |
| From the LEFT                                                                                                    |                                                                                                    | From the RIGHT                                                                                                    |                                                                                                    |                                                                                                    |  |
| Add People to ALL instances                                                                                                    | Select one instance to a                                                                                                    | dd people                                                                                                    | Add People to selected instance only                                                                                                    |                                                                                                    |  |
| Actions > Schedule from left<br>side, to send emails for ALL<br>instances at once                                                                                                    | Select one instance to schedule only one                                                                                                    |                                                                                                    | Actions > Schedule from right side, to send emails to people added to selected instance only                                                                                                    |                                                                                                    |  |
| Home                                                                                                    |                                                                                                    |                                                                                                    | Group Sessio                                                                                                    | n                                                                                                    |  |
| Group Session (Employment) Status: DRAFT Actions ▼  TR Employment Prgm Jan25 [Employment]  2025)  14:00 - 17:00 view more   ✓ ▲ People  Add people  Value (13 Feb 2025)  Add people from the linked Programme/ Service into ALL instances from the left | Thursday, 23 January 2025         TR Employment Prom Jan25         Thursday, 6 February 2025         Thursday, 20 February 2025         TR Employment Prom Jan25         Thursday, 6 March 2025         Thursday, 6 March 2025         TR Employment Prom Jan25 4         14:00 - 17:00         Thursday, 20 March 2025         TR Employment Prom Jan25 5         14:00 - 17:00 | Status: SCHEDULED<br>Programme<br>Employment •<br>Service providers<br>Anne Hastings (AH Adul •<br>Lead Facilitator<br>train 11 (TR11 Adult MH •<br>Is Online<br>Region<br>Whangårei<br>Location<br>Facility<br>Whangårei Hospital                                                                                                    | Actions  Actions  Act | People     Remove people     Add people     x Remove people     vilbur Womble [28 Jan 2025]     > Oille Orange [13 Feb 2025]     > Oille Orange [13 Feb 2025]     > Googletwo GO GOOG Alphabet [15 Jan 2025]  Add people from the linked Programme/ Service into ONE instance from the right  add after                                                                                                    |  |
| Completion                                                                                                    |                                                                                                    |                                                                                                    |                                                                                                    |                                                                                                    |  |
| 1. To <b>Complete</b> one instance<br>click <b>Actions</b> > <b>Complete</b>                                                                                                    | ce, select it, then from the r<br>e <b>Group Session</b>                                                                                                    | ight side,                                                                                                    |                                                                                                    | Actions  Complete Group Session                                                                                                    |  |
| <ol> <li>Select Completed Group<br/>select for Mark as atten<br/>and select for Mark as d</li> </ol>                                                                                                    | Session,<br>ded,<br>id not attend                                                                                                    | ▲ People      ▲     ▲     ▲     ▲     ▲     ▲     ▲     ▲     ▲     ▲     ▲     ▲     ▲     ▲     ▲     ▲     ▲     ▲     ▲     ▲     ▲     ▲     ▲     ▲     ▲     ▲     ▲     ▲     ▲     ▲     ▲     ▲     ▲     ▲     ▲     ▲     ▲     ▲     ▲     ▲     ▲     ▲     ▲     ▲     ▲     ▲     ▲     ▲     ▲     ▲     ▲     ▲     ▲     ▲     ▲     ▲     ▲     ▲     ▲     ▲     ▲     ▲     ▲     ▲     ▲     ▲     ▲     ▲     ▲     ▲     ▲     ▲     ▲     ▲     ▲     ▲     ▲     ▲     ▲     ▲     ▲     ▲     ▲     ▲     ▲     ▲     ▲     ▲     ▲     ▲     ▲     ▲     ▲     ▲     ▲     ▲     ▲     ▲     ▲     ▲     ▲     ▲     ▲     ▲     ▲     ▲     ▲     ▲     ▲     ▲     ▲     ▲     ▲     ▲     ▲     ▲     ▲     ▲     ▲     ▲     ▲     ▲     ▲     ▲     ▲     ▲     ▲     ▲     ▲     ▲     ▲     ▲     ▲     ▲     ▲     ▲     ▲     ▲     ▲     ▲     ▲     ▲     ▲     ▲     ▲     ▲     ▲     ▲     ▲     ▲     ▲     ▲     ▲     ▲     ▲     ▲     ▲     ▲     ▲     ▲     ▲     ▲     ▲     ▲     ▲     ▲     ▲     ▲     ▲     ▲     ▲     ▲     ▲     ▲     ▲     ▲     ▲     ▲     ▲     ▲     ▲     ▲     ▲     ▲     ▲     ▲     ▲     ▲     ▲     ▲     ▲     ▲     ▲     ▲     ▲     ▲     ▲     ▲     ▲     ▲     ▲     ▲     ▲     ▲     ▲     ▲     ▲     ▲     ▲     ▲     ▲     ▲     ▲     ▲     ▲     ▲     ▲     ▲     ▲     ▲     ▲     ▲     ▲     ▲     ▲     ▲     ▲     ▲     ▲     ▲     ▲     ▲     ▲     ▲     ▲     ▲     ▲     ▲     ▲     ▲     ▲     ▲     ▲     ▲     ▲     ▲     ▲     ▲     ▲     ▲     ▲     ▲     ▲     ▲     ▲     ▲     ▲     ▲     ▲     ▲     ▲     ▲     ▲     ▲     ▲     ▲     ▲     ▲     ▲     ▲     ▲     ▲     ▲     ▲     ▲     ▲     ▲     ▲     ▲     ▲     ▲     ▲     ▲     ▲     ▲     ▲     ▲     ▲     ▲     ▲     ▲     ▲     ▲     ▲     ▲     ▲     ▲     ▲     ▲     ▲     ▲     ▲     ▲     ▲     ▲     ▲     ▲     ▲     ▲     ▲     ▲     ▲     ▲     ▲     ▲     ▲     ▲     ▲     ▲     ▲     ▲     ▲     ▲     ▲     ▲     ▲     ▲     ▲     ▲     ▲     ▲     ▲     ▲     ▲     ▲     ▲     ▲     ▲ |                                                                                                    |                                                                                                    |  |
| Add Notes                                                                                                    |                                                                                                    |                                                                                                    |                                                                                                    |                                                                                                    |  |
| <ol> <li>Add a Group Note into e</li> <li>Add an Individual Note i</li> <li>Click the Person name to</li> </ol>                                                                                                    | everyone's record from the<br>into one person's record fro<br>pexpand a place to add what                                                                                                    | top of the list<br>om the right<br>anau/trust other                                                                                                    | People Pople Popl  | •         •         •         •         •         •         •         •         •         •         •         •         •         •         •         •         •         •         •         •         •         •         •         •         •         •         •         •         •         •         •         •         •         •         •         •         •         •         •         •         •         •         •         •         •         •         •         •         •         •         •         •         •         •         •         •         •         •         •         •         •         •         •         •         •         •         •         •         •         •         •         •         •         •         •         •         •         •         •         •         •         •         •         •         •         •         •         •         •         •         •         •         •         •         •         •         •         •         •         •         •         •         •         •         •         •         • |  |
| Te Tai Tokerau:<br>09. MyWai Group Appointments QRC                                                                                                    | mywai@healthalliance.cc<br>12/03/2025                                                                                                    | 0.nz 08                                                                                                    | 800 4MYWAI – 0800 46<br>Page                                                                                                    | 59 924     Te Whatu Ora       1 of 2     Data and Digital                                                                                                    |  |

## Programme Worklist

In the Programme Worklist, each Person's Programme Details and Group name are visible

- Click the Programme icon to jump to the Programme workspace, for viewing notes, events and appointments
- Click the Group name to jump to the Group appointment for adding group notes or individual notes

| Home / Proc | NHI                                                    | Service 🗸                   | Programme Treat<br>Recovery Serv | ments<br>/ice - Tra 👻 Programm          | e Status 🔻 🛛 Referral I            | Reason 👻 Location/Are | a • X               |
|-------------|--------------------------------------------------------|-----------------------------|----------------------------------|-----------------------------------------|------------------------------------|-----------------------|---------------------|
| Alerts      | Person Details                                         | Service                     | Service<br>Location              | Service Status                          | Programme Details                  | Group                 | Date Created        |
|             | ALTXANDER, 1935;<br>01/01/1901 (124) ZAA:              | General Adult<br>30.01.2025 | Whangarei                        | Adult MH Clinical (RN) 30.01.2025 16:29 | Recovery Service -<br>Trauma Group | Trauma Therapy Group  | 11.02.2025<br>12:07 |
|             | <b>CATHLAB, Testing Number</b><br>11/10/1982 (42) ZAA; | General Adult<br>03.01.2025 | Whangarei                        | MH Clinical (RN))     03.01.2025 14:42  | Recovery Service -<br>Trauma Group | Trauma Therapy Group  | 09.01.2025<br>19:35 |
| ♪           | TEST, Blocker<br>15/03/1980 (44) ZAM7673               | General Adult<br>22.11.2024 |                                  | (MH Admin)<br>22.11.2024 08:57          | Recovery Service -<br>Trauma Group |                       | 30.11.2024<br>19:03 |

## Group Statistics

From the Groups worklist, select Group Statistics

Filter as required to view stats for individuals or for repeating or single day events

Stats are available for ALL groups regardless of whether they were created from a Programme or a Service, but the statistics are more meaningful and trackable when created from a Programme, eg DBT, Matrix